# **QUICK-START GUIDE FOR RII. TABLET WiFi EDITION**

### **STEP 1 – REMOVE TABLET FROM STAND**

Undo screw at the back of the stand.

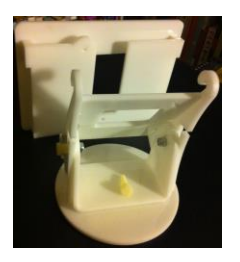

#### **STEP 2 - CONNECT AND SWITCH ON TABLET**

Connect tablet to power supply. Press start button at the top for a few seconds. Tablet boots, main screen comes up with the Riiwards App and Tablet Settings.

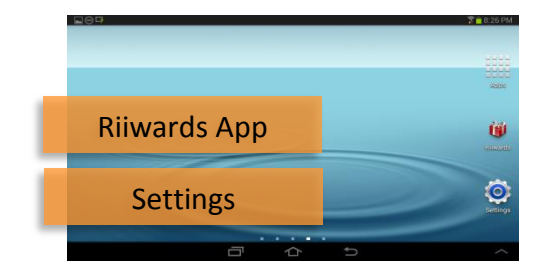

#### STEP 3 - CONNECT TABLET TO WiFi

Start Settings and select WiFi.

|                      |                                            | 🏋 🧰 8:36 PM                                                                                                    |
|----------------------|--------------------------------------------|----------------------------------------------------------------------------------------------------|
| 🧕 Settings           |                                            | 🛛 🔊 Scan   😪 Wi-Fi Direct   🗮                                                                                                    |
| Wireless and network | Wi-Fi                                      |                                                                                                    |
| 🥱 Wi-Fi              | Wi-Fi networks                             |                                                                                                    |
| 8 Bluetooth          | 2WIRE790<br>Connected                      | <b>1</b>                                                                                                    |
| 📶 Data usage         | 2WIRE953<br>Saved, Secured                 | <b>1</b>                                                                                                    |
| •••• More settings   | 2WIRE129<br>Secured                        | (in the second second s |
| Device               | Drummer<br>Secured (WPS available)         | ୍ଲ                                                                                                    |
| Blocking mode        | GrootDerdeMacht<br>Secured (WPS available) | ि                                                                                                    |
| Sound                | HOME-AB58                                  | (T)                                                                                                    |
|                      | 合 🕇                                        | ~ ~                                                                                                    |

Select Wifi-Network; enter password. When the connection

is established, touch the Home button for return to the main screen.

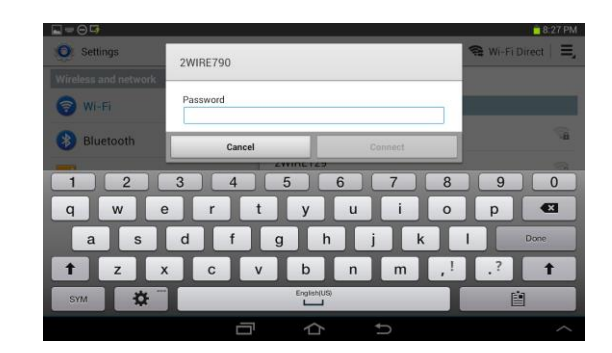

## **STEP 4 – START RIIWARDS APP**

Touch Riiwards icon to start the Riiwards App and main screen appears.

| 🗰 Get Free Rewards                                                             |   |                     |     |  |  |  |  |
|--------------------------------------------------------------------------------|---|---------------------|-----|--|--|--|--|
| Please Enter your Phone#<br>(e.g. 321-456-7890)<br>Phone# used as ID. No spam. | 1 | 2                   | 3   |  |  |  |  |
| 800-111-0010                                                                   | 4 | 5                   | 6   |  |  |  |  |
| Submit                                                                         | 7 | 8                   | 9   |  |  |  |  |
| Clear                                                                          | 0 | $\langle X \rangle$ |     |  |  |  |  |
| Demo Restaurant, v2.2.9                                                        |   |                     | • 🛜 |  |  |  |  |

#### **STEP 5 – RUN QUICK TEST**

Type your phone#. The App prompts to enter your email (first check-in for a new phone#).

| Please enter your Email (only needed first time) for: 800-111-0010 |   |   |   |   |   |   |     |   |                          |   |
|--------------------------------------------------------------------|---|---|---|---|---|---|-----|---|--------------------------|---|
| test10@riiwards.com                                                |   |   |   |   |   |   |     |   |                          |   |
| 1                                                                  | 2 | 3 | 4 | 5 | 6 |   | 7   | 8 | 9                        | 0 |
| Q                                                                  | W | Е | R | Т | Y |   | U   | Т | 0                        | Р |
| A                                                                  | S | D | F |   | G | Н |     | J | К                        | L |
|                                                                    | Z | Х | С |   | V | В |     | Ν | М                        |   |
|                                                                    |   | - |   | _ | @ |   | .cc | m | $\langle \times \rangle$ |   |
| Submit Cancel, Change Phor                                         |   |   |   |   |   |   | ne# |   |                          |   |

Application confirms check-in.

# CONGRATULATIONS! YOU SUCCESSFULLY COMPLETED THE FIRST CHECK-IN!

#### 🔴 Thank you !

x

Thank you for using our rewards program!

The Reward for your next visit will be emailed to test10@riiwards.com

Please check your email, including spam folder. For help Email help@riiwards.com

Please visit us again!

## **STEP 6 – PUT TABLET BACK INTO STAND**

Tighten screw.

**THAT'S IT!** 

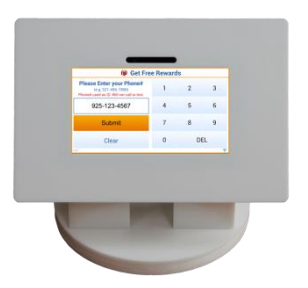